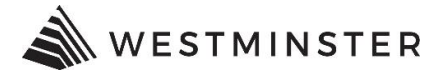

# **eTRAKiT LOGIN**

### **RETURNING CONTRACTORS**

After you have obtained your credentials from the Building Division follow the steps below to log into eTRAKiT.

## STEP 1: SIGN IN

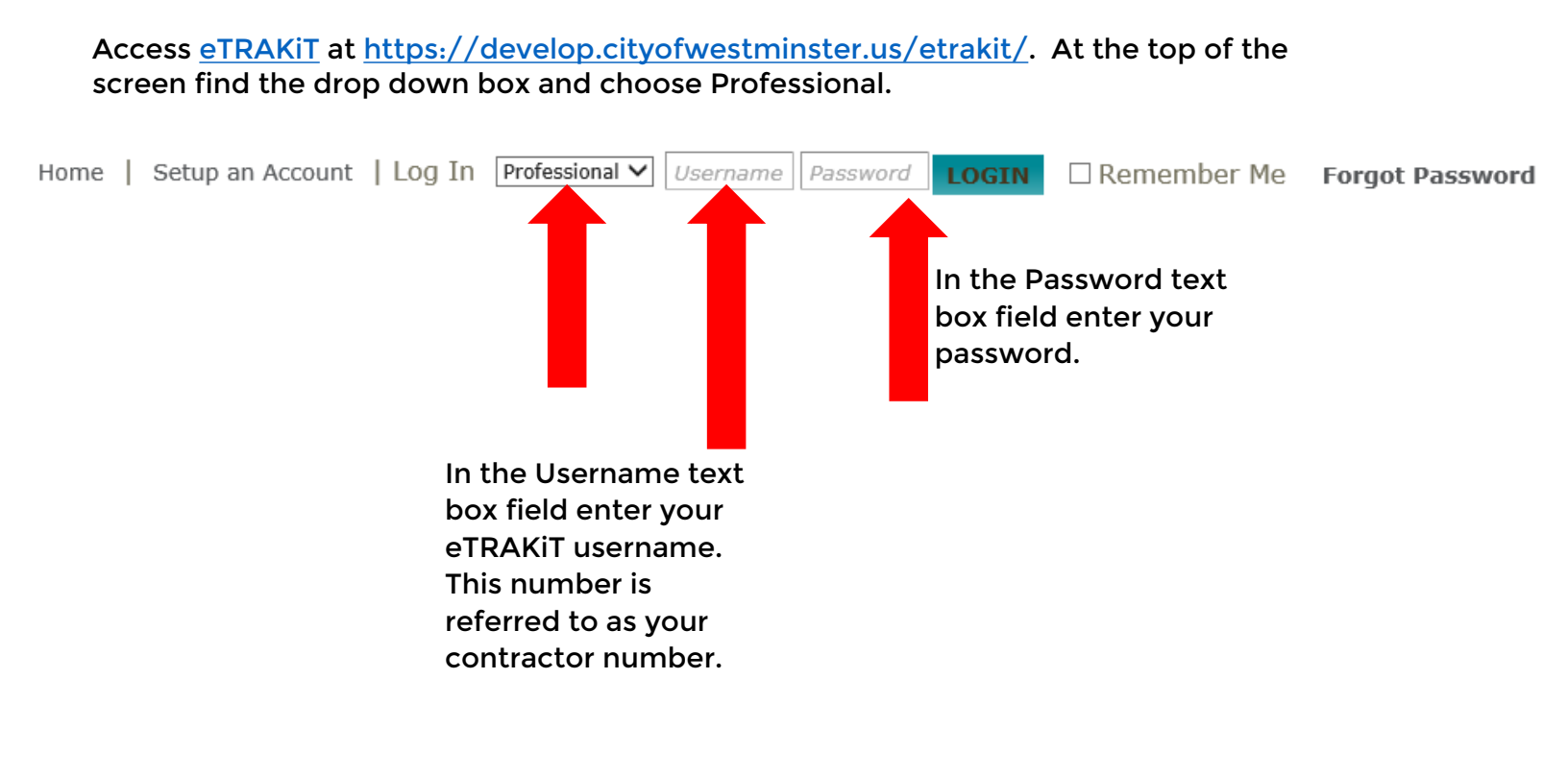

#### **STEP 2: DASHBOARD**

Once you are logged into the system you will see your dashboard. All permits and projects that you are linked to will show here. From the dashboard you can apply for permits or projects, pay fees, schedule or cancel inspections, and re-print permits. All review notes and inspection results can be viewed by clicking on the permit/project number.

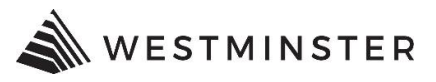

#### HOME | DASHBOARD | VIEW/EDIT PROFILE | VIEW CART | LOG OUT LOGGED IN AS:

| My Dashboard                                                                                                    |                      | Hello Katie Test Electrical.<br>Below is a Dashboard of your current activities.                             |                 |                    |                     |              |             |         |        |     |
|----------------------------------------------------------------------------------------------------|----------------------|----------------------------------------------------------------------------------------------------|-----------------|--------------------|---------------------|--------------|-------------|---------|--------|-----|
| Permits<br>► Apply / New Permit<br>► Search Permit<br>► Pay Fees<br>► View on Map                                                                                                    |                      | Click Apply / New Permit to apply for a new permit.<br><i>My Open Permit Applications</i> 4 total record(s). |                 |                    |                     |              |             |         |        |     |
| Projects                                                                                                    |                      | Applicatio                                                                                                   | ons In Progress | Ρε                 | rmit Type           | Cre          | ated Date   |         |        |     |
| ► Apply for New F                                                                                                    | Project              | Co                                                                                                    | ontinue         |                    |                     | 12           | /27/2019    |         | Delet  | te  |
| <ul> <li>Search Projects</li> <li>Pay Fees</li> </ul>                                                                                                    |                      | Continue                                                                                                    |                 |                    |                     |              | 12/27/2019  |         | Delete |     |
| ▶ View on Map                                                                                                    |                      | Continue                                                                                                    |                 | COMM               | COMMERCIAL NEW      |              | 12/27/2019  |         | Delete |     |
| Professional                                                                                                    |                      | Continue                                                                                                    |                 | RESIDE             | RESIDENTIAL COUNTER |              | 12/2/2019   |         | Delete |     |
| Search Contractors     Pay Fees  Properties Search Propert Click                                                                                                    |                      |                                                                                                    |                 |                    |                     |              |             |         |        | . – |
| <ul> <li>View on Map</li> <li>Inspections</li> <li>Schedule</li> <li>Cancel</li> <li>View on Map</li> <li>Scheduled</li> <li>License</li> <li>Pay Fees</li> <li>Renew</li> <li>Map</li> <li>View Map</li> <li>Locate My Addr</li> <li>Shopping Cart</li> <li>Pay All Fees</li> <li>Paid Items</li> </ul> |                      | Applications In Progress Project Type                                                                        |                 |                    |                     | Created Date |             |         |        |     |
|                                                                                                    | for                  |                                                                                                    | Continue        |                    |                     |              | 12/23/2019  |         | Delete |     |
|                                                                                                    | New<br>Project<br>to | 🔰 My A                                                                                                    | ctive Permi     | ts                 |                     |              | 71 to       | tal rec | ord(s) | . – |
|                                                                                                    | apply<br>for a       | PERMIT<br>NO.                                                                                                | ADDRESS         | TYPE               | STATUS              | INSPECTION   | FEES<br>DUE |         |        |     |
|                                                                                                    | new<br>project       | BLDG16-<br>0076                                                                                              | 9329<br>Sheri   | COMMERCIAL         | READY TO<br>ISSUE   |              | \$0.00      | Ø       | ٠      |     |
|                                                                                                    |                      | BLDG17-<br>0559                                                                                              | 1000<br>Home    | COMMERCIAL<br>NEW  | READY TO<br>ISSUE   |              | \$0.00      | Ø       | ٠      |     |
|                                                                                                    |                      | BLDG17-<br>2402                                                                                              | 5681 W<br>95t   | RESIDENTIAL<br>NEW | ISSUED              | Request      | \$0.00      | Ø       | ٠      | 9   |
| ▶ Contact us                                                                                                    |                      | BLDG17-<br>4897                                                                                              | 7481<br>Newto   | COMMERCIAL<br>NEW  | RECEIVED            |              | \$0.00      | Ø       | ٠      |     |
|                                                                                                    |                      | Τον                                                                                                    | riew a permi    | t or project, p    | ay fees, scl        | nedule or    |             |         |        |     |

cancel inspections or view inspection notes, or to re-print permits, click on the permit/project number.

For questions regarding login or the dashboard, contact the Building Division at 303-658-2075.